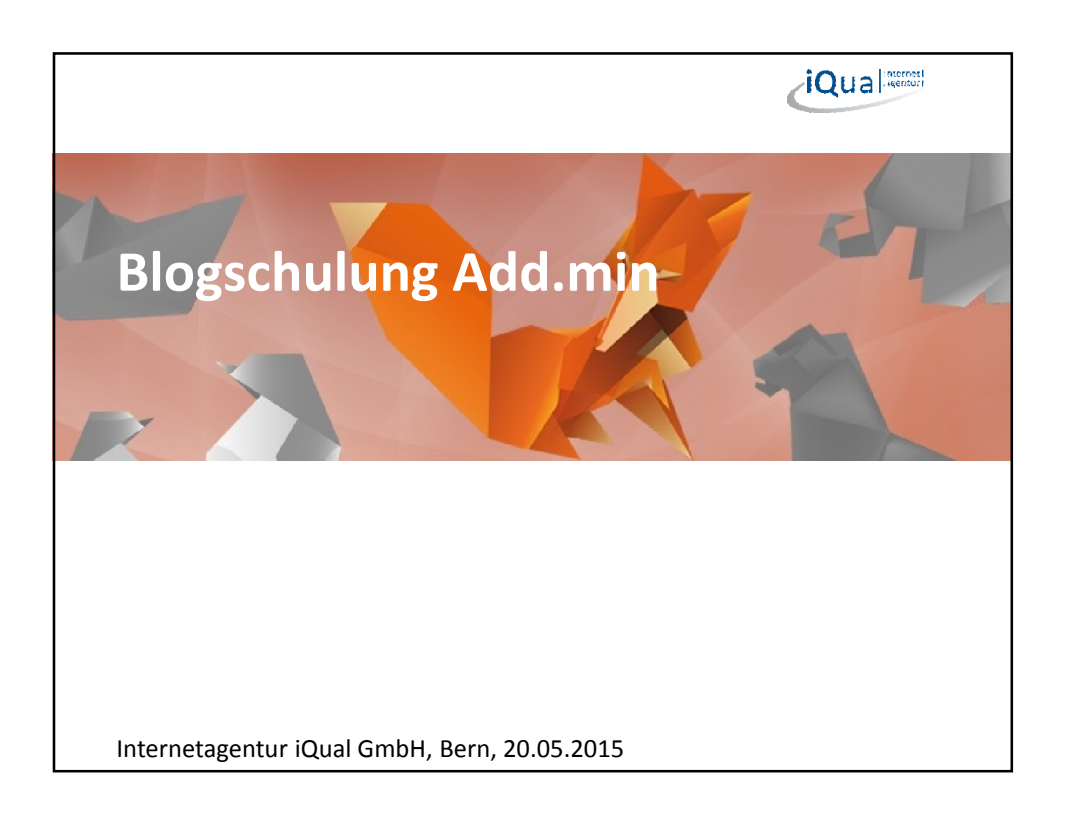

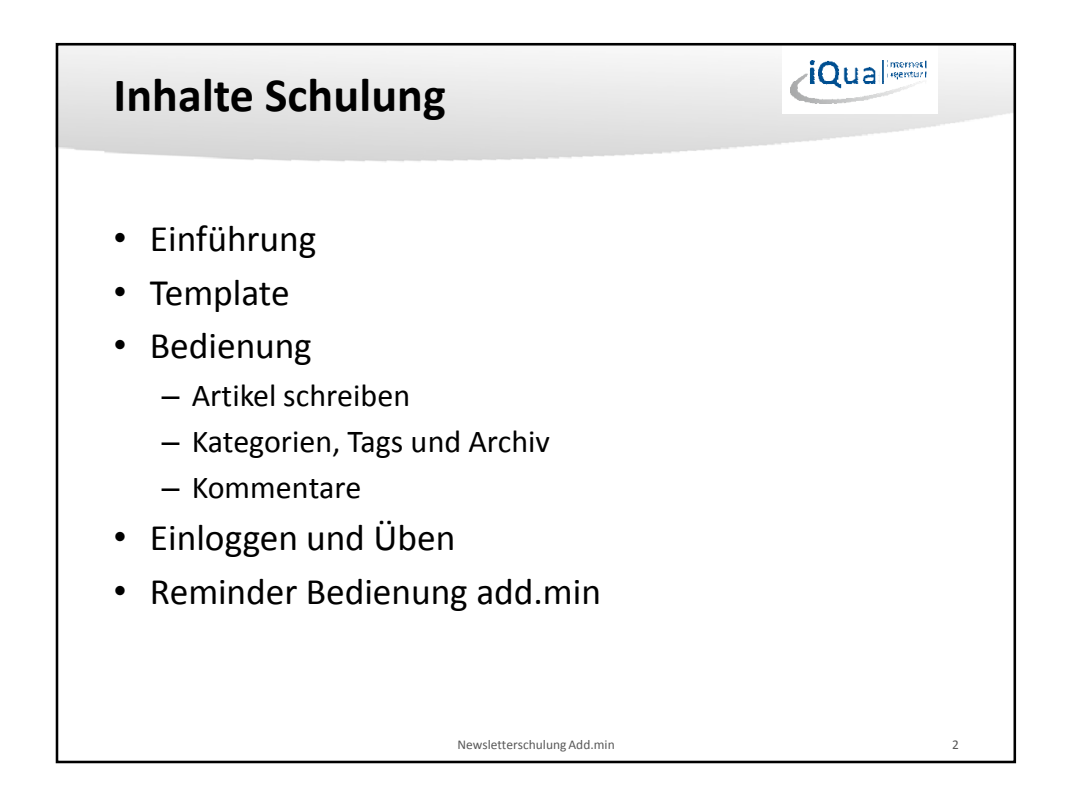

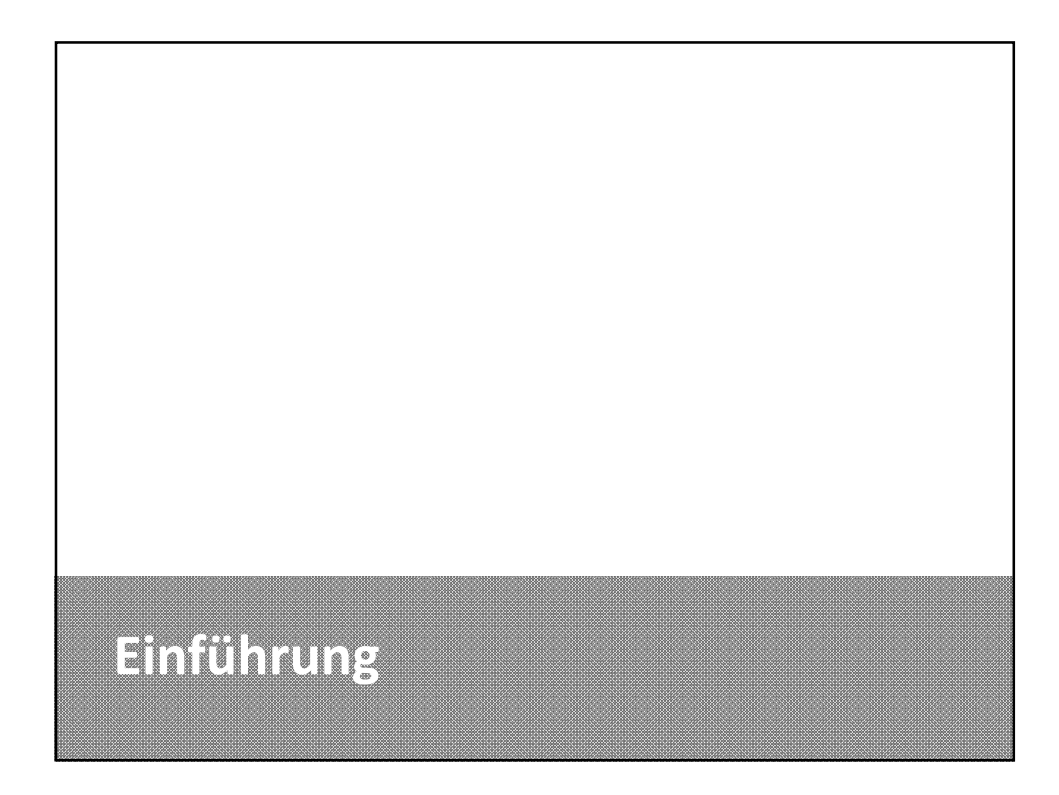

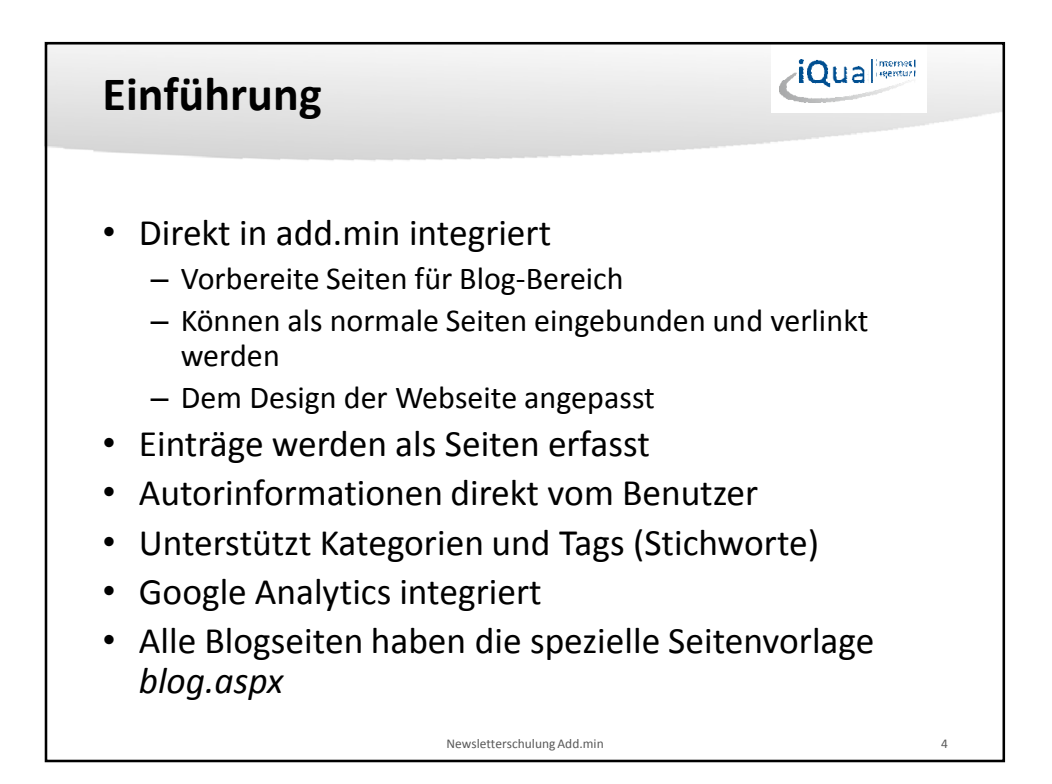

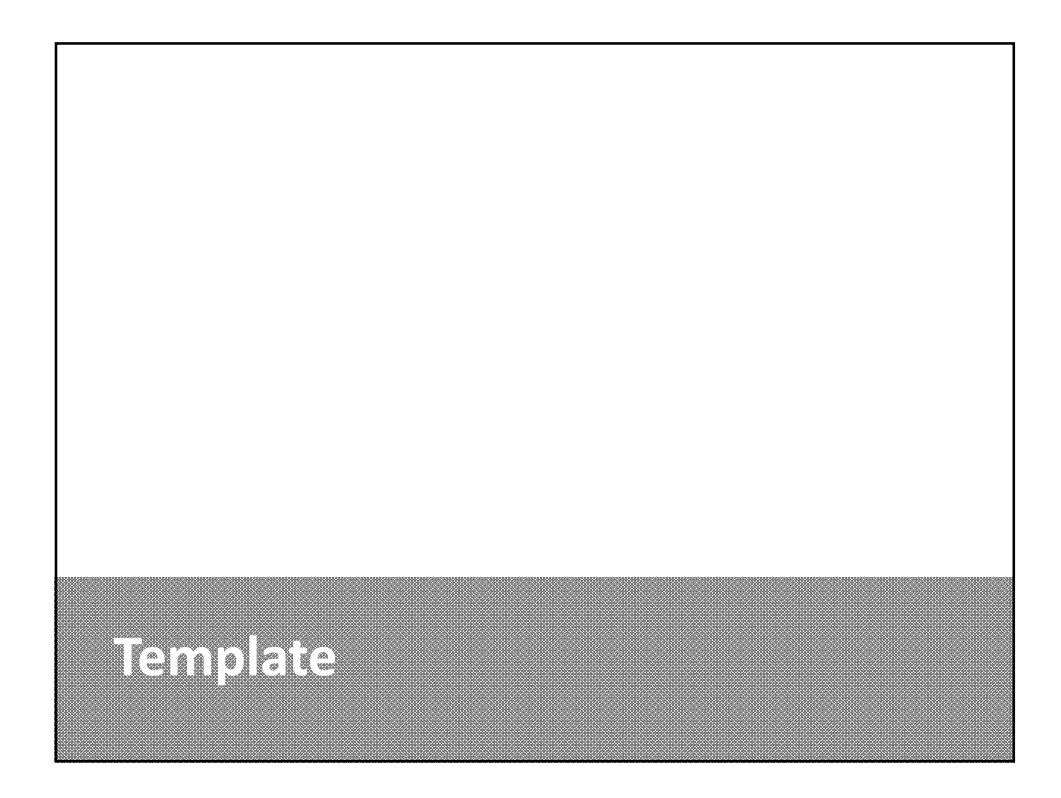

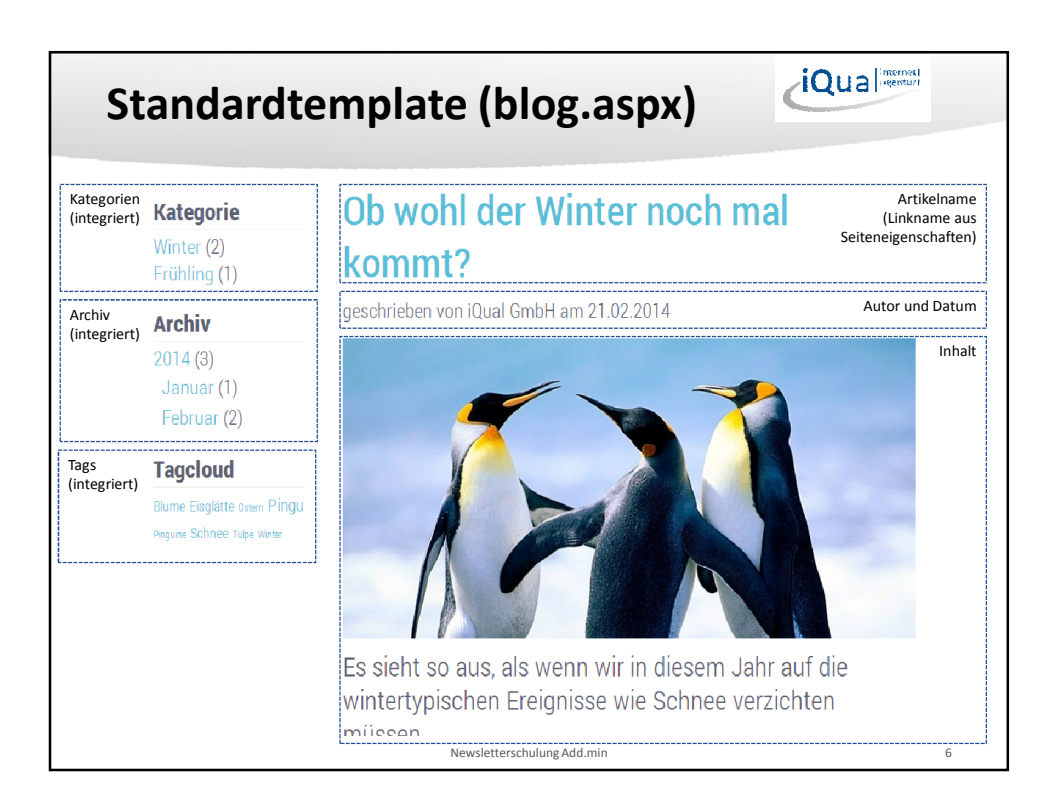

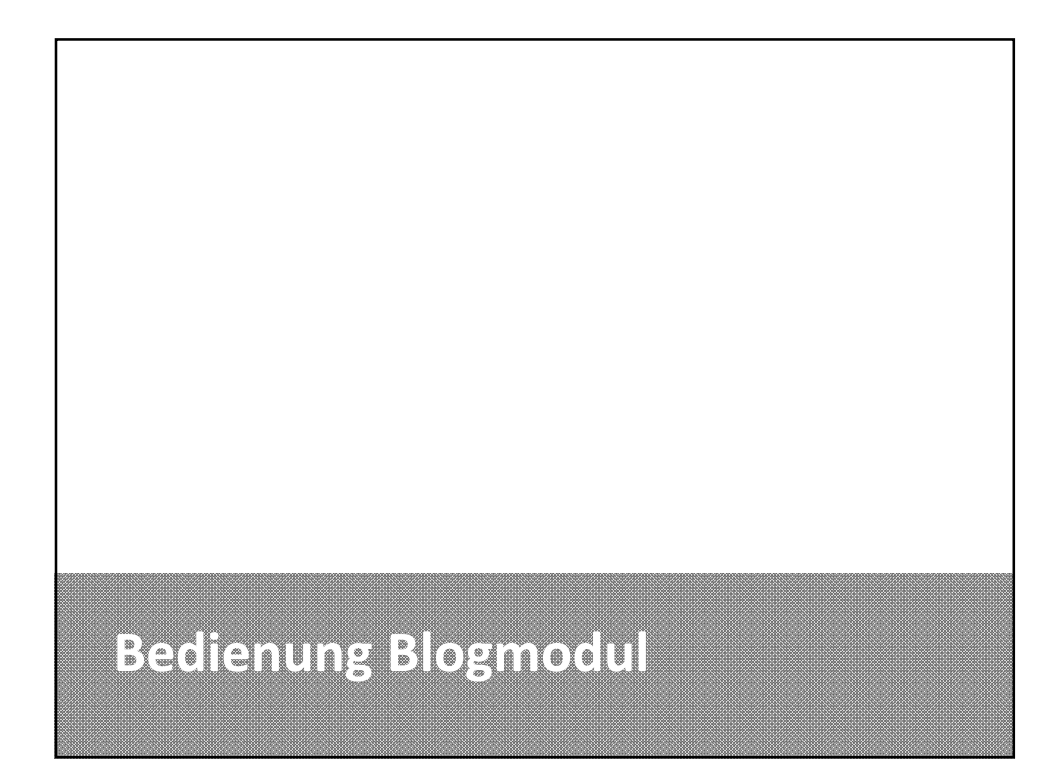

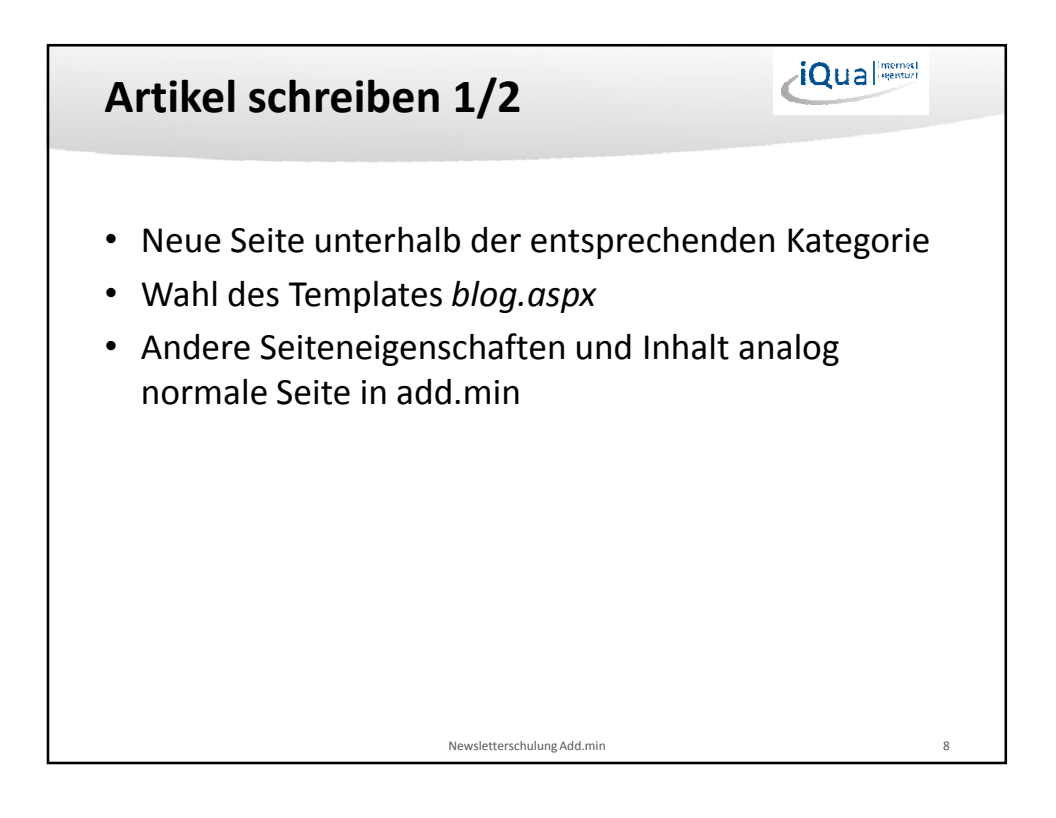

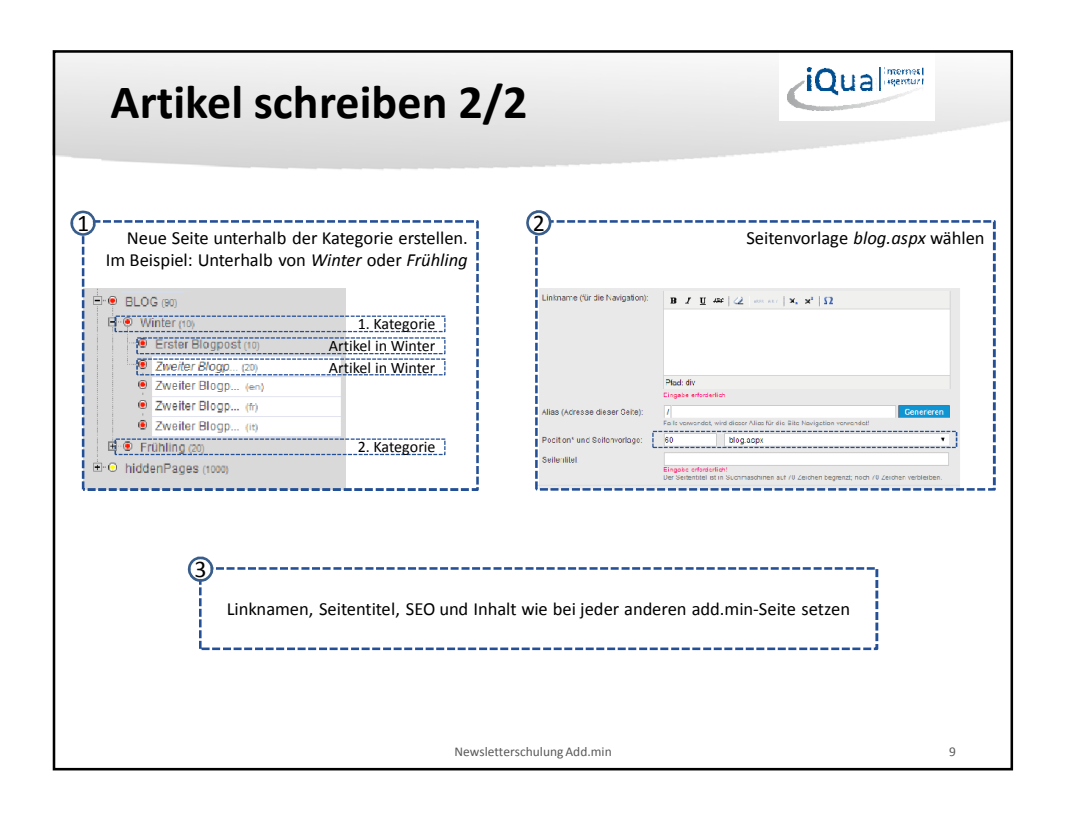

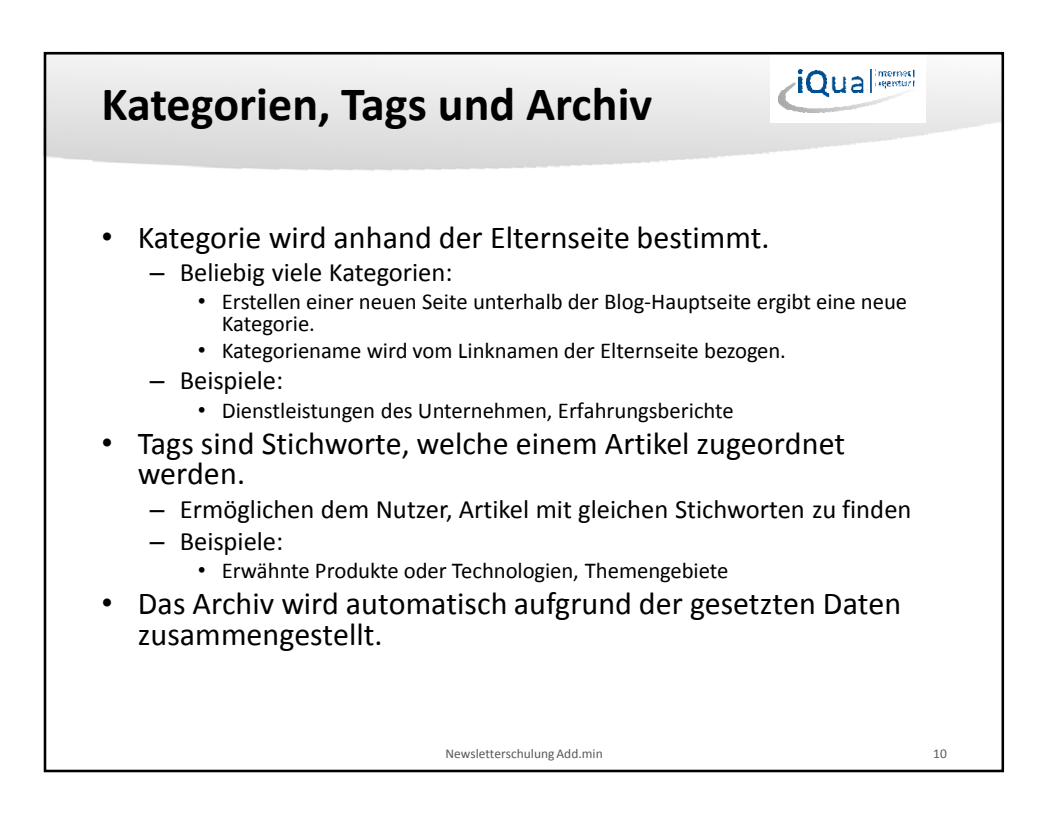

|                                                                                                    |                        | Seiteneigenschaften des Artike          | Is $\rightarrow$ Reiter <i>Metainformation</i>                               |  |
|----------------------------------------------------------------------------------------------------|------------------------|-----------------------------------------|------------------------------------------------------------------------------|--|
| Seiteneigenschaften bearbeiten                                                                                                    |                        | Reiter Metainformationen                |                                                                              |  |
| Datum / Autor<br>Hier werden<br>Essellungsdatum und                                                                                                    | Datum (TT.MM.JJJJ):    | 21.2.2014                               | Hife<br>Datum und Autor<br>werden automatisch gesetzt<br>Überschreiben falls |  |
| Mit den Feldem dieses<br>Kartenreiters können<br>Sie die<br>selbstaffinierten<br>Metatainfos für die<br>jeweilige Seite mit<br>Inhalt füllen und<br>mittels der<br>Komponente | Tags für Blog-Beitrag: | Blume, Schnee, Winter, Eisglätte, Pingu | gewünscht<br>Stichworte eingeben<br>(mit Komma trennen)                      |  |

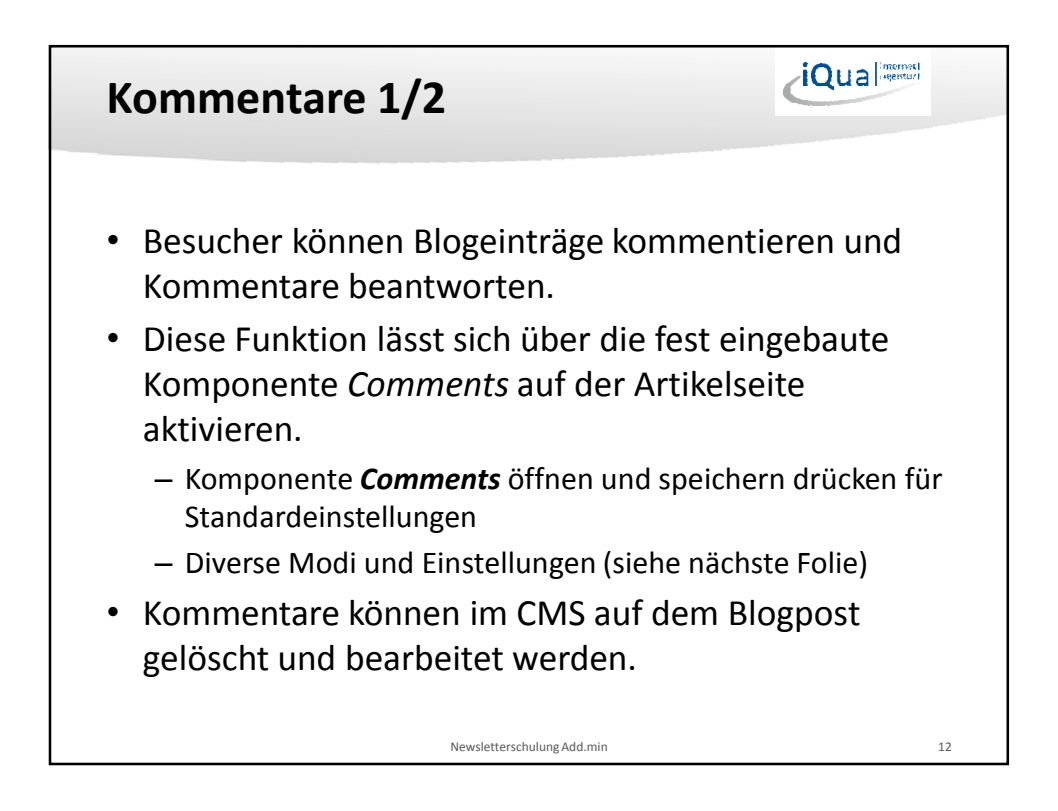

| ommentare                                                                    | 2/2                                               | (                                                                                                    | iQua                        |        |
|------------------------------------------------------------------------------|---------------------------------------------------|----------------------------------------------------------------------------------------------------|-----------------------------|--------|
| Kommentarfunktion                                                            |                                                   | Arti                                                                                                    | kelseite $\rightarrow$ Comr | nents  |
| Grunddaten Rahmen und Gitt                                                   | ernetz                                            |                                                                                                    | Hilfe                       |        |
| XSL-Template<br>Wählen Sie hier ein XSL-<br>Template.                        | XSL Template wählen:                              | Standard Template<br>Template path: /iqual/solitemplates/commentfunction                                                                                                    | <b>*</b>                    |        |
| Modul                                                                        | Mo dul:                                           | add.min Seite                                                                                                    | <b>•</b>                    |        |
| die Art der Kommentarfunktion.                                               | Kommentarfunktion:                                | Offen - mit Kommentar- und Antwortfunktionalität     Offen - mit Kommentar- aber ohne Antwortfunktionalität     Geschlossen - ohne Kommentar- und Antwortfunktionalitä     Komplett - ausgeblendet | Modus ausv                  | wähler |
| Berechtigungen<br>Legen Sie fest, wer Kommentare<br>schreiben darf.          | Autor der Kommentare:                             | <ul> <li>Jeder</li> <li>Angemeldete Benutzer</li> <li>Nur Mitglieder folgender Gruppe</li> </ul>                                                                                                   | Berechtigungen              | setzer |
|                                                                              | Moderatorgruppe wählen:                           | Alle Redakteure                                                                                                    |                             |        |
| E-Mail Benachrichtigung<br>E-Mail Benachrichtigung bei<br>neuen Nachrichten. | E-Mail senden an:                                 | E-Mail Benachrichtigung aktivieren info@iqual.ch                                                                                                    | Infomail bei Kom            | nentai |
| Ausgabe<br>Legen Sie hier die maximale<br>Anzahl der Kommentare auf einer    | Anzahl der auszugebenden<br>Kommentare pro Seite: | 50                                                                                                    | Layout und Ab               | stände |
| Selte fest.                                                                  | Datumsformat                                      | Automatisch                                                                                                    | •                           |        |
| Abstände<br>Legen Sie hier die Abstände zu                                   | Reihe:                                            | 1                                                                                                    |                             |        |
| Komponenten fest.                                                            | Abstand oben:                                     | 0x •                                                                                                    |                             |        |
|                                                                              | Labstand upten:                                   | 1%                                                                                                    |                             |        |
| OK Abbrechen                                                                 | Löschen                                           |                                                                                                    |                             |        |
|                                                                              |                                                   |                                                                                                    |                             |        |
|                                                                              | Newsletter                                        | schulung Add.min                                                                                                    |                             | 13     |

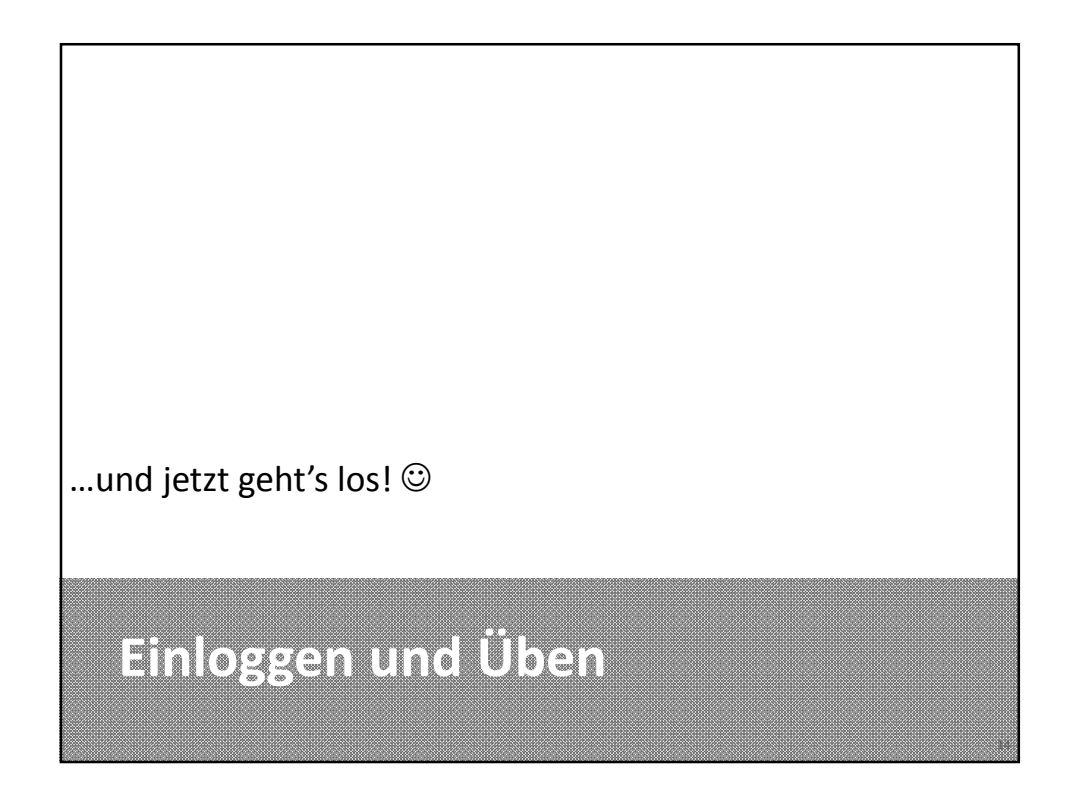

| Kontaktinformationen                                                           |    |
|--------------------------------------------------------------------------------|----|
| iQual GmbH – Internetlösungen mit Qualität<br>Schlösslistrasse 39<br>3008 Bern |    |
| info@iqual.ch<br>+41 31 550 50 00                                              |    |
| Benutzerschulung Add.min CMS                                                   | 15 |